## DT171 Gem logdata

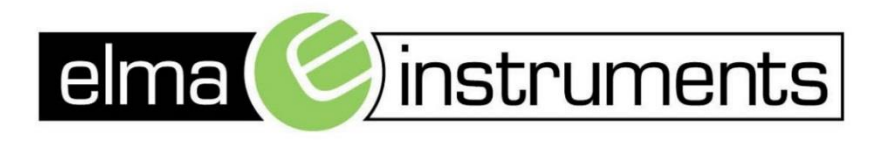

Elma Instruments A/S Ryttermarken 2 DK-3520 Farum T: +45 7022 1000 F: +45 7022 1001 info@elma.dk www.elma.dk Elma Instruments AS Garver Ytteborgsvei 83 N-0977 Oslo T: +47 22 10 42 70 F: +47 22 21 62 00 firma@elma-instruments.no www.elma-instruments.no Elma Instruments AB Pepparvägen 27 S-123 56 Farsta T: +46 (0)8-447 57 70 F: +46 (0)8-447 57 79 info@elma-instruments.se www.elma-instruments.se

2

## 1. Krav

- a. Windows PC, med Datalogger software og Excel installeret.
- b. Ledig USB port
- c. DT171 med opsamlede data
- 2. Indsæt DT171 med data i en ledig USB port i PC'en
- 3. Åbn Datalogger programmet

| Connect                                                                                                    | About                                                                                                    |
|----------------------------------------------------------------------------------------------------|----------------------------------------------------------------------------------------------------|
| View File                                                                                                    | Quit                                                                                                    |
| View File – Do not have to h<br>access to the Software with<br>installed. This is so you can<br>from previous loggers and s | nave the meter installed. Allows<br>nout having to have a logger<br>just view files already Saved<br>essions. |

- 4. Vælg enten
  - a. Connect eller
  - b. View File (kun hvis man tidligere har gemt log filer fra DT171)
- 5. Vælg Connect

| 🔼 Datalogger Graph  | _ | × |
|---------------------|---|---|
| File View Link Help |   |   |
| 📑 📃 🔷 🖪 🚔 🍳         |   |   |
|                     |   |   |
|                     |   |   |

- 6. Hent de opsamlede data, enten fra
  - a. Tidligere gemt log eller
  - b. Hent helt nye data fra DT171
- 7. Vælg hent nye data fra DT171 og gem på Pc'en
  - a. Klik på Data download ikonet 📑 eller vælg under Link Data download

| onnected                                                                     |      |        |  |
|------------------------------------------------------------------------------|------|--------|--|
| Download                                                                     |      |        |  |
| Press Download to stop logging and load data from logger, or Cancel to exit. |      |        |  |
| Download                                                                     | View | Cancel |  |

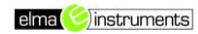

b. Placering og Navn på de opsamlede data fra DT171 angives og gemmes på PC'en

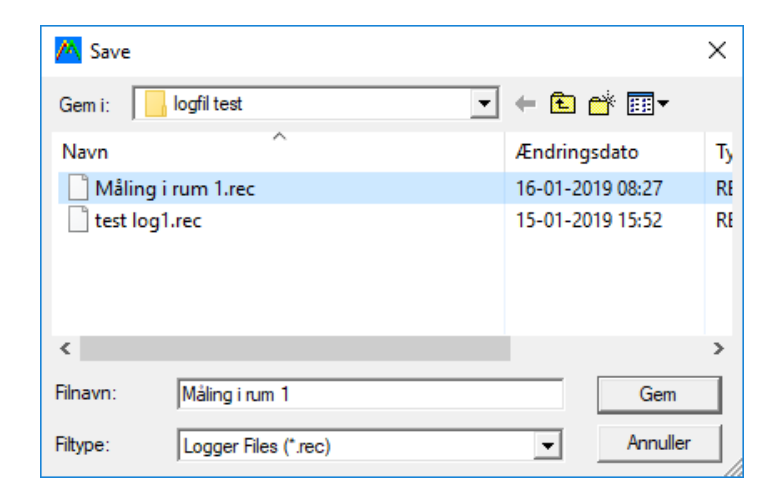

8. Se de opsamlede data fra DT171 tryk på View

| Connected Download 44 points finished! Press View to show graph, |      |        |  |
|------------------------------------------------------------------|------|--------|--|
| or Cancel to exit.                                               |      |        |  |
| Download                                                         | View | Cancel |  |

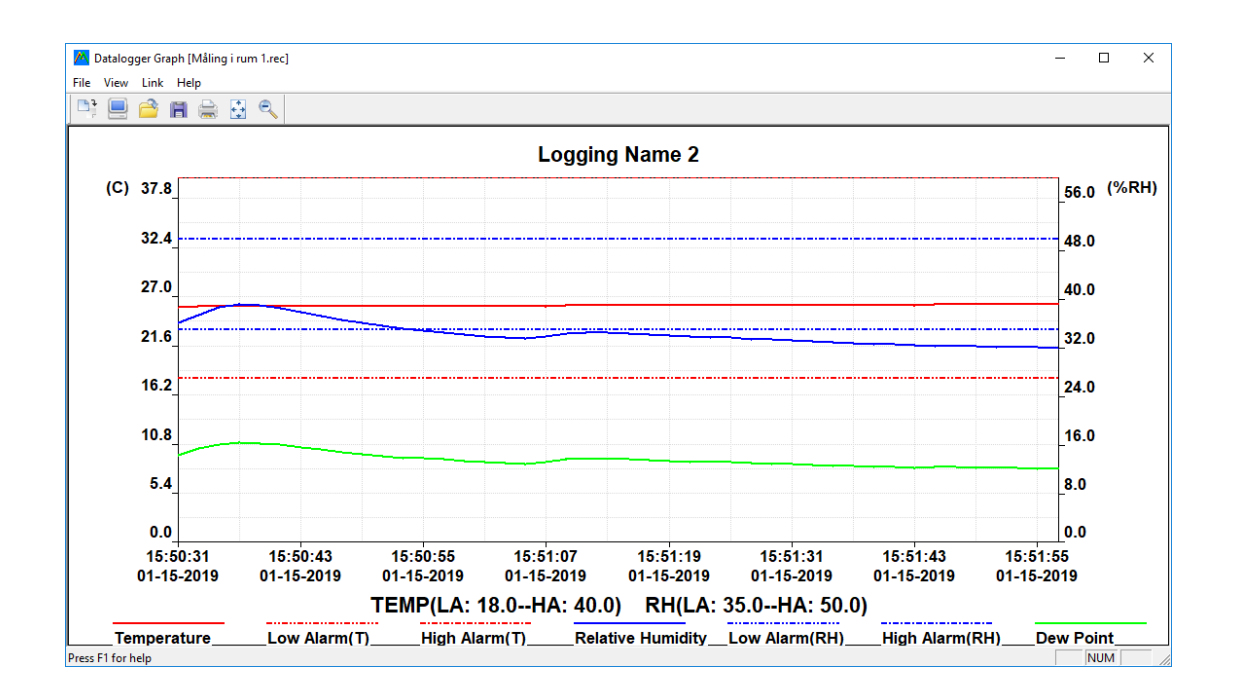

- 9. Herfra er det muligt at se og bearbejde data i EXCEL
  - a. Klik på Save as ikonet 📕

| 🔼 Save a | 5                                                           |                              | ×      |
|----------|-------------------------------------------------------------|------------------------------|--------|
| Gem i:   | Data 💌                                                      | 🗢 🗈 💣 🗉                      |        |
| Navn     | ^<br>Ingen elementer svarede til dine sø                    | Ændringsdato<br>gekriterier. | Ту     |
|          |                                                             |                              |        |
|          |                                                             |                              |        |
| <        |                                                             |                              | >      |
| Filnavn: | Måling rum 1                                                | (                            | Gem    |
| Filtype: | Excel Files(* xls)<br>Text Files(* txt)                     | An An                        | nuller |
|          | Bitmap Files(".xls)<br>Excel Files(*.xls)<br>All Files(*.*) |                              |        |

- b. Vælg nu navn placering og typen EXCEL Files
- c. Klik på GEM
- d. Åben EXCEL filen ved at dobbeltklikke på den.

| Name             | Date modified    | Туре                             |
|------------------|------------------|----------------------------------|
| 🖻 Måling i rum 1 | 16-01-2019 09:40 | Microsoft Excel 97-2003-regneark |

NB! Muligvis kommer denne besked her klikkes bare på Ja

| Microsoft I | Excel                                                                                                    | Х   |
|-------------|----------------------------------------------------------------------------------------------------|-----|
|             | Filformatet og filtypenavnet for 'Køledisk1.xls' stemmer ikke overens. Filen kan være beskadiget, eller den er ikke sikker. Du skal kun åbne filen, hvis du har tillid til den, som filen kommer fra. Vil du åbne den alligev | el? |
|             | Ja rijæip                                                                                                    |     |

## e. Data er nu klar til videre bearbejdning i EXCEL

|    | А                                                                                           | В          | С        | D           | E              | F         |
|----|---------------------------------------------------------------------------------------------|------------|----------|-------------|----------------|-----------|
| 1  | >>Logging Name:Logging Name 2                                                               |            |          |             |                |           |
| 2  | >>FROM:01-15-20                                                                             |            |          |             |                |           |
| 3  | >>Sample Points:                                                                            | 44         |          |             |                |           |
| 4  | >>Sample Rate:2                                                                             | sec.       |          |             |                |           |
| 5  | 5 >>Temperature Unit:Celsius                                                                |            |          |             |                |           |
| 6  | >>Temperature(LowAlarm:18.0-HighAlarm:40.0) Relative Humidity(LowAlarm:35.0-HighAlarm:50.0) |            |          |             |                |           |
| 7  |                                                                                             |            |          |             |                |           |
| 8  | NO.                                                                                         | DATE       | TIME     | TEMPERATURE | RELATIVE-HUMID | DEW-POINT |
| 9  | 1                                                                                           | 01-15-2019 | 15:50:31 | 25.8        | 36.2           | 9.6       |
| 10 | 2                                                                                           | 01-15-2019 | 15:50:33 | 25.9        | 37.5           | 10.3      |
| 11 | 3                                                                                           | 01-15-2019 | 15:50:35 | 25.9        | 38.8           | 10.8      |
| 12 | 4                                                                                           | 01-15-2019 | 15:50:37 | 25.9        | 39.3           | 11.0      |
| 13 | 5                                                                                           | 01-15-2019 | 15:50:39 | 25.9        | 39.1           | 10.9      |
| 14 | 6                                                                                           | 01-15-2019 | 15:50:41 | 25.9        | 38.6           | 10.7      |
| 15 | 7                                                                                           | 01-15-2019 | 15:50:43 | 25.9        | 37.9           | 10.4      |
| 16 | 8                                                                                           | 01-15-2019 | 15:50:45 | 25.9        | 37.3           | 10.2      |
| 17 | 9                                                                                           | 01-15-2019 | 15:50:47 | 25.9        | 36.7           | 9.9       |
| 18 | 10                                                                                          | 01-15-2019 | 15:50:49 | 25.9        | 36.2           | 9.7       |